### Adicionar negações Domínio-específicas no ESA

### Índice

Introdução Adicionar negações Domínio-específicas Ligue as negações aos domínios específicos com um filtro da mensagem Informações Relacionadas

#### Introdução

Este documento descreve como adicionar negações domínio-específicas em sua ferramenta de segurança do email de Cisco (ESA).

#### Adicionar negações Domínio-específicas

Tipicamente os utilizadores finais adicionarão uma negação no ouvinte de partida. Isto pode ser feito na **rede** ESA GUI **> em ouvintes > em nome > em negação acima de** ou em **negação do ouvinte abaixo**. Com uma negação já escrita, você pode adicionar este ao ouvinte como necessário.

Há as épocas onde pode ser uma exigência adicionar negações domínio-específicas. Adicionar a negação domínio-específica é um processo em duas etapas.

#### Crie as negações

As negações são criadas das **políticas do correio** ESA GUI > **dos recursos do texto do > Add dos recursos do texto**.

Para este exemplo, nós usaremos o tipo do **molde da negação** e criaremos três negações separadas: example\_com, example\_net, e example\_org.

## Ligue as negações aos domínios específicos com um filtro satisfeito

A negação pode ser ligada aos domínios específicos através dos filtros satisfeitos. **Das políticas do correio** ESA GUI > **os filtros satisfeitos que parte** e o clique **adicionam o filtro**. Com **adicionar a circunstância**, usando a opção do **remetente do envelope**, especificam o domínio. Finalmente, com **adicionar a ação**, usando a opção do **texto da negação adicionar**, especifique se você quer usar a negação como um encabeçamento ou um pé de página, e para selecionar sua negação PRE-escrita.

Continuando com o exemplo começado quando nós criamos as negações, nós usaremos example.com como o domínio, e a negação associada:

# Ligue as negações aos domínios específicos com um filtro da mensagem

A negação pode igualmente ser adicionada aos domínios específicos através dos filtros da mensagem. Os filtros da mensagem são adicionados do ESA CLI usando **filtros**:

```
myesa.local> filters
Choose the operation you want to perform:
- NEW - Create a new filter.
- IMPORT - Import a filter script from a file.
[]> new
Enter filter script. Enter '.' on its own line to end.
example_com_Disclaimer:if (mail-from == "@example.com")
{
add-footer("example_com");
}
```

1 filters added.

Com script simlar - altere correio-de e linhas do adicionar-pé de página, e repita adicionar um filtro da mensagem usando o secundário-comando **novo nos filtros**, adicionando filtros associados para example.net, e example.org. Você pode usar o secundário-comando da **lista** ver seus filtros recém-criados:

```
[]> list
```

Num Active Valid Name
1 Y Y example\_com\_Disclaimer
2 Y Y example\_net\_Disclaimer
3 Y Y example\_org\_Disclaimer
Retorne à alerta principal ESA CLI e comprometa suas mudanças.

#### Informações Relacionadas

- Cisco envia por correio eletrónico a ferramenta de segurança Guias do utilizador final
- Suporte Técnico e Documentação Cisco Systems